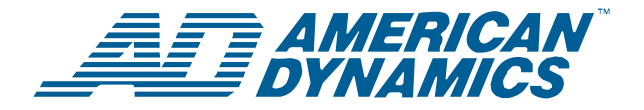

# Contrôleur à dôme évolué ADTT16E

**Guide d'installation** 

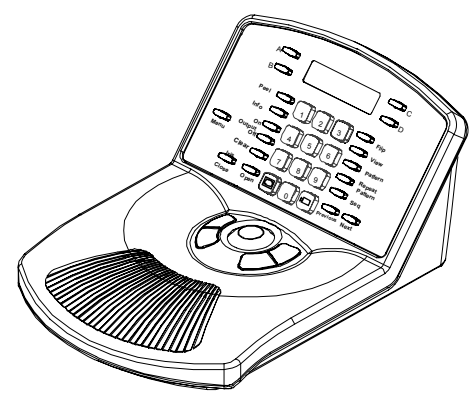

### 01ADTT16E

# Table des matières

| À propos de ce guide                              | 1   |
|---------------------------------------------------|-----|
| À propos du contrôleur à dôme évolué ADTT16       | 3E1 |
| Installation du contrôleur                        | 2   |
| Diagrammes d'installation                         | 3   |
| Configuration de l'appareil externe               | 12  |
| Réglage de l'unité maître et de l'unité esclave . | 12  |
| Tâches supplémentaires                            | 13  |
| Spécifications                                    | 14  |
| Déclarations                                      | 14  |
|                                                   |     |

## À propos de ce guide

Ces instructions d'installation expliquent la façon dont le contrôleur à dôme évolué ADTT16E peut être configuré. Les autres documents se rapportant à ce contrôleur sont :

- Manuel de l'opérateur, 8200-0306-0202
- Guide de référence rapide, 8200-0306-0302
- Fiches de travail de programmation, 8200-0306-04

# À propos du contrôleur à dôme évolué ADTT16E

Le contrôleur à dôme évolué ADTT16E est un contrôleur vidéo programmable (Touch Tracker®) qui vous permet de surveiller seize entrées vidéo, y compris les dômes programmables SensorNet, le système d'imagerie vidéo Viewer™ et les caméras fixes. La bille de commande du contrôleur fournit la commande pan/incl (panoramique/inclinaison) du dôme choisi. Les touches pour les fonctions de zoom, focus de lentille et iris sont situées près de la bille de commande.

Les caractéristiques standard comprennent la programmation/commande d'un maximum de 96 balayages préréglés et trois balayages par dôme. Le contrôleur à dôme évolué ADTT16E peut être utilisé comme une unité autonome pour la commande d'une seule entrée vidéo ou de plusieurs entrées sur des monteurs spécialisés. En outre, avec les multiplexeurs Multivision Quest Triplex, l'opérateur peut geler une image, un zoom numérique à distance, ainsi que jouer des séquences de multiplexeur et sélectionner les caméras à afficher sur chaque fenêtre d'un affichage à images multiples.

### © 2006 Sensormatic Electronics Corp.

# Installation du contrôleur

| Numéro de pièce | Description                                 | Qté     |
|-----------------|---------------------------------------------|---------|
| 6003-0047-01    | CBL/B,MDR,14',8C,A CROISILLONS              | 1       |
| 5899-0004-102   | VIS, TCUT,M2.9X9.5,PHP,ST,Z,T1              | 1       |
| 2880-0083-01    | PLAQUE D'ANCRAGE, SANS<br>VIS,3/4L,#4-#6-#8 | 2       |
| 2816-7634-44    | VIS, TYP AB, PHP, ST, Z, "8X1"              | 2       |
| 2109-0254-04    | CON,P,EUR,.2C,28-12G,1X5P                   | 1       |
| 2141-0002       | COSSE A FOURCHE, ISOL,22-16G,#8<br>GOUJON   | 3       |
| 6002-0024-01    | CBL,3C,18G,CM                               | 16,5 pi |
| 0300-1000-01    | BOITIER D'INTERCONNEXION,<br>TOUCH TRACK    | 1       |
| 6003-0107-01    | CBL/B,QUAD, COMMT, INTFCE                   | 1       |
| 2125-0007-02    | HOTTE, D,9P, EMI/RFI,1/4 D CBL              | 1       |
| 2130-0021-01    | CON,D,P,HSG,9P, NICKELÉ                     | 1       |
| 2103-0092-01    | CONT,P,D,26-22,AU                           | 3       |
| 0650-1079-01    | ASSEMBL. CABLE,VM8<br>TOUCHTRACKER/VI       | 1       |
| 8200-0306-02    | MANUEL OPS, ADTT16E TTR                     | 1       |
| 8200-0306-03    | GUIDE RÉF. RAPIDE, ADTT16E TTR              | 1       |
| 8000-1370-02    | INSTR PROTC. CORD TTRACKER                  | 1       |
| 6003-0108-01    | CBL/B,VM16+/TNG,MUX/INTFCE                  | 1       |
| 8200-0306-01    | GUIDE INSTALL, ADTT16E TTR                  | 1       |
| RPNR00          | CBL/A,ES232,10',DB9F-DB9M                   | 1       |
| 0652-0151-01    | ENS. CABLE, MUX/TOUCHTRACKER                | 1       |
| 8200-0306-04    | FICHES TRAVAIL PROG., ADTT16E<br>TTR        | 1       |

# Pour le séparateur Quad Splitter (RVQX7X) avec connecteur DB9

Ces pièces supplémentaires sont nécessaires.

| No. de pièce | Description                   | Qté |
|--------------|-------------------------------|-----|
| 2125-0007-02 | Hotte DB9                     | 2   |
| 2103-0092-02 | Broches à contact femelle DB9 | 5   |
| 2103-0092-01 | Broches à contact mâle DB9    | 5   |
| 2130-0021-01 | Connecteur mâle DB9           | 1   |
| 2130-0022-01 | Connecteur femelle DB9        | 1   |

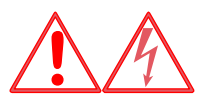

### **AVERTISSEMENT :** RISQUE D'ÉLECTROCUTION ! Débranchez l'alimentation

électrique CA au commutateur.

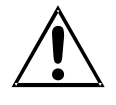

#### MISE EN GARDE – Appareil sensible à l'électrostatique : Suivez les

procédures correctes de manipulation pour éviter la défaillance du composant.

**Note** : Avant de monter les contrôleurs à dôme évolués ADTT16E, identifiez le type d'unité externe qui sera branché, si cela est applicable. Assemblez les câbles qui sont nécessaires. Reportez-vous à **Diagrammes d'installation** commençant à la page 3 pour les instructions spécifiques.

- Terminez le module d'interconnexion externe (EIM) à la fin du réseau du SensorNet. Si plus d'un contrôleur à dôme évolué est installé, un EIM sera terminé, les autres EIM ne le seront pas. Reportez-vous au schéma de câblage approprié pour votre configuration.
- Montez chaque EIM sur le mur ou sur toute autre surface à une distance maximale de 3 m (10 pieds) du contrôleur.
- Branchez le transformateur de puissance et le câble du SensorNet sur J3 sur chaque EIM. Si deux contrôleurs sont installés, branchez le câble du SensorNet du premier EIM sur le second EIM.
- En fonction de l'unité externe fixée sur votre système, branchez le câble approprié sur le connecteur DB9 sur l'EIM. Reportez-vous au schéma de câblage approprié pour les détails supplémentaires.
- Branchez le câble de données du J1 sur l'EIM du contrôleur maître au port à distance sur l'unité externe. Reportez-vous au schéma de câblage approprié pour les détails supplémentaires.
- 6. Branchez le câble modulaire de J2 de chaque EIM au contrôleur.
- Branchez le câble du SensorNet du dôme au premier EIM. Reportez-vous au schéma de câblage approprié pour les détails supplémentaires.
- 8. Branchez le transformateur de puissance sur une prise à 3 fils, mise à la terre.

**Note** : Si le clavier et le rétroéclairage ne sont pas allumés lorsque l'alimentation électrique est branchée, débranchez le transformateur de puissance et répétez les étapes de 3 à 8.

# Continuez sur **Configuration de l'appareil** externe.

# **Diagrammes d'installation**

Les pages suivantes illustrent la façon dont il faut installer le contrôleur à dôme évolué ADTT16E avec différents appareils :

| Installation avec multiplexeur Quest4                        |
|--------------------------------------------------------------|
| Installation avec un multiplexeur à connexion<br>DB255       |
| Installation avec un multiplexeur à connexion<br>RJ116       |
| Installation avec séparateur Quad à connexion<br>RJ457       |
| Installation avec un séparateur Quad RVQX7X8                 |
| Installation avec un Intellex 2.x DVMS et plus récent9       |
| Installation avec le panneau à distance Duplex<br>RVDRP10    |
| Installation avec dômes uniquement (Sans<br>unité externe)11 |
| Reportez-vous au diagramme approprié lors du                 |

Reportez-vous au diagramme approprie lors du branchement d'un contrôleur à dôme évolué.

### **Notes d'installation**

- En fonction de la configuration, deux contrôleurs à dôme évolués peuvent être installés. Terminez E1 sur l'EIM qui est à la fin du réseau du SensorNet.
- La longueur maximale de câble de SensorNet combiné est de 1 000 m (un km ou 3000').
- Les détails sur le câblage de la boîte de jonction et du dôme sont uniquement donnés pour information. Reportez-vous aux instructions d'installation appropriées pour les informations complètes sur le câblage.
- Le contrôleur ADTT16E nécessite un transformateur isolé séparé. Reportez-vous à Figure 1 pour les informations concernant le câblage de transformateur universel.

Figure 1: Information sur le câblage de transformateur universel

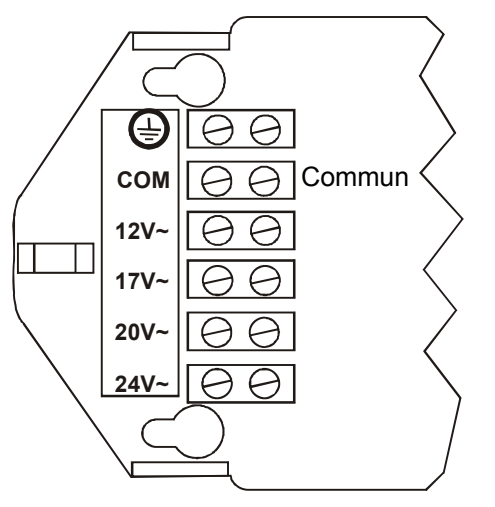

| Transformateur universel | EIM J3   | Fonction        |
|--------------------------|----------|-----------------|
| <u>+</u>                 | Broche 3 | Mise à la terre |
| СОМ                      | Broche 2 | 24V ca A        |
| 24V~                     | Broche 4 | 24V ca B        |

### Installation avec multiplexeur Quest

**IMPORTANT** ADTT16E nécessite le micrologiciel 0701-2833-0103 (EEPROM)/0701-2834-0201 (Mémoire flash) ou une version plus récente pour l'utilisation avec les multiplexeurs Quest.

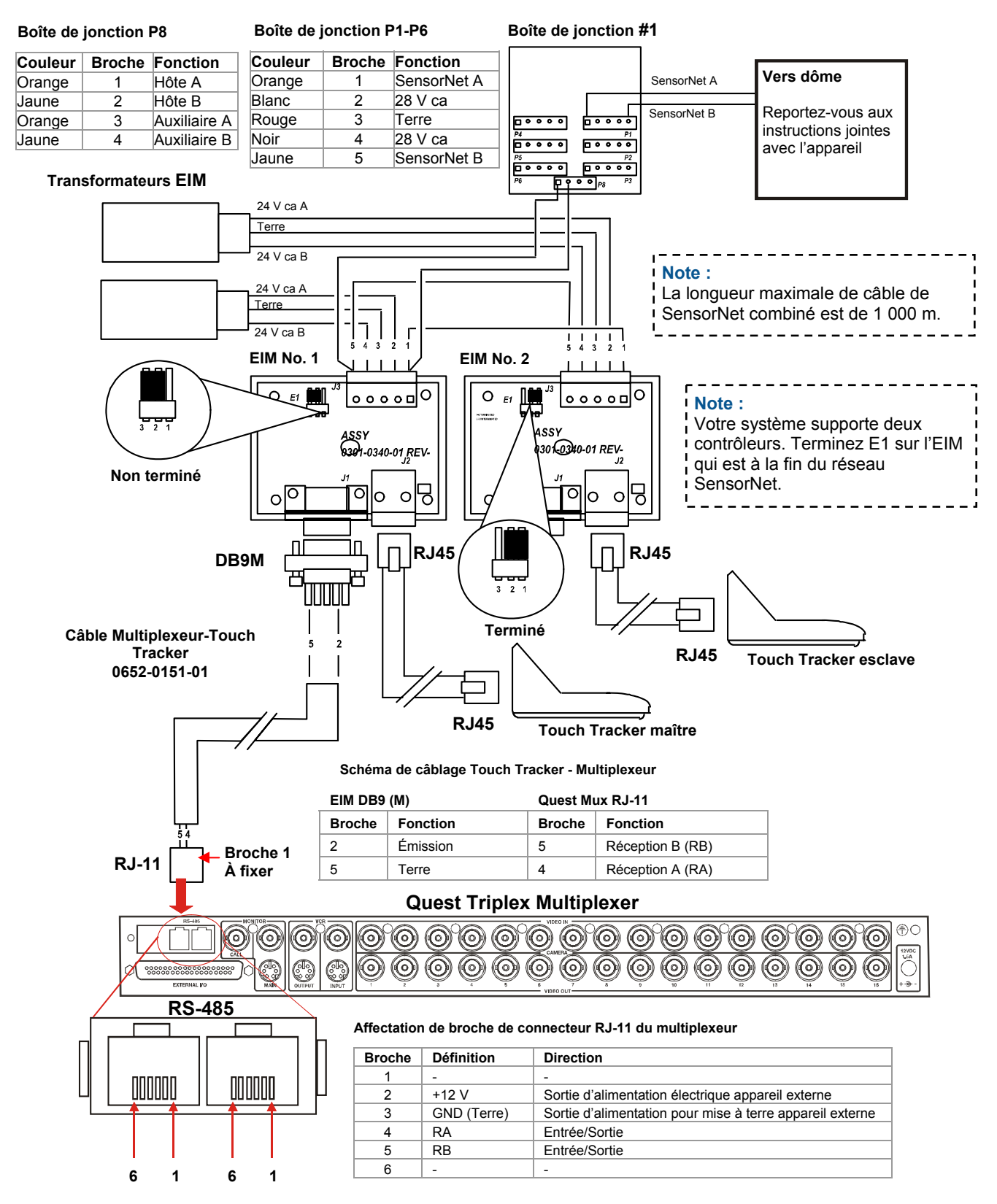

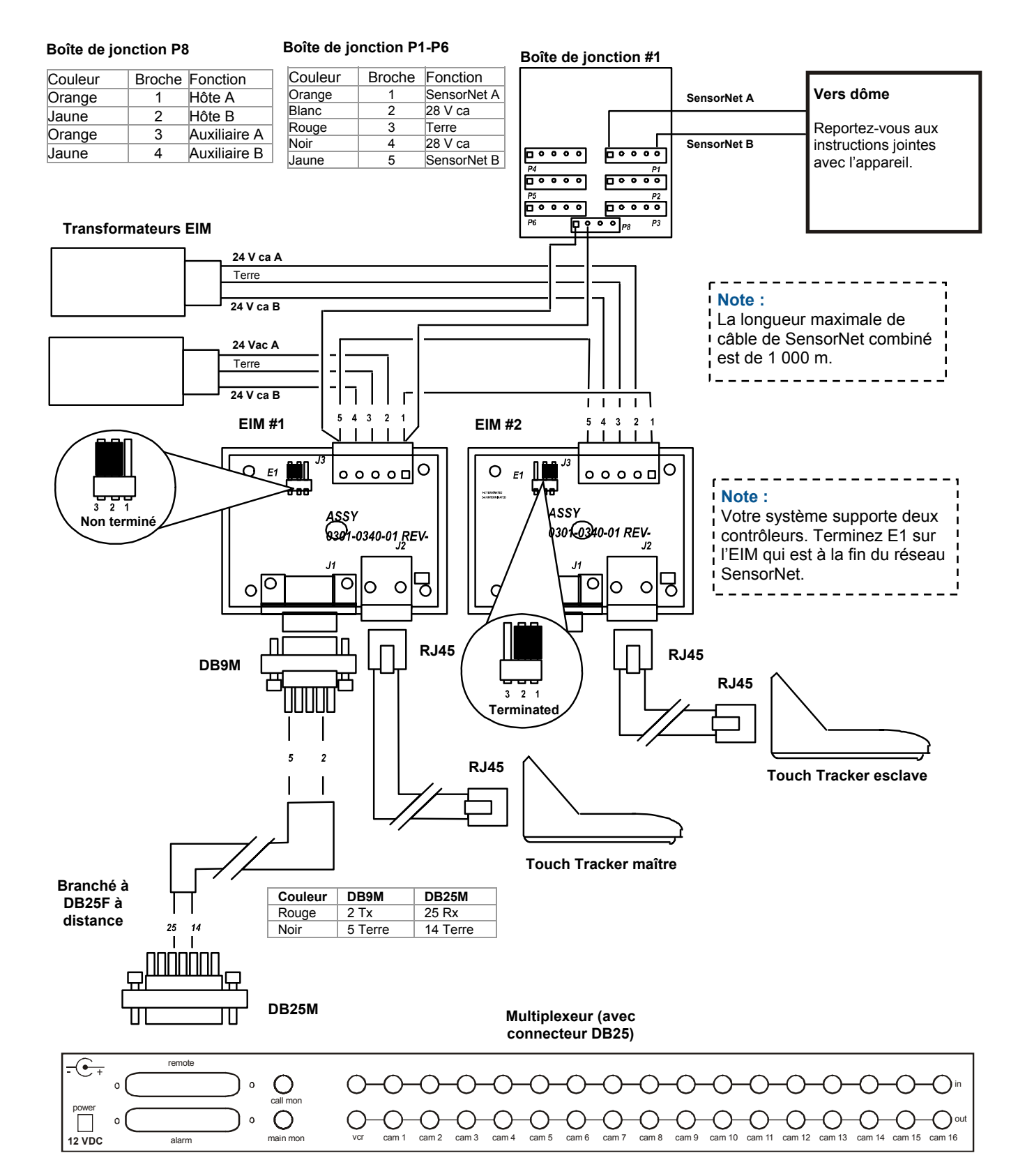

## Installation avec un multiplexeur à connexion DB25

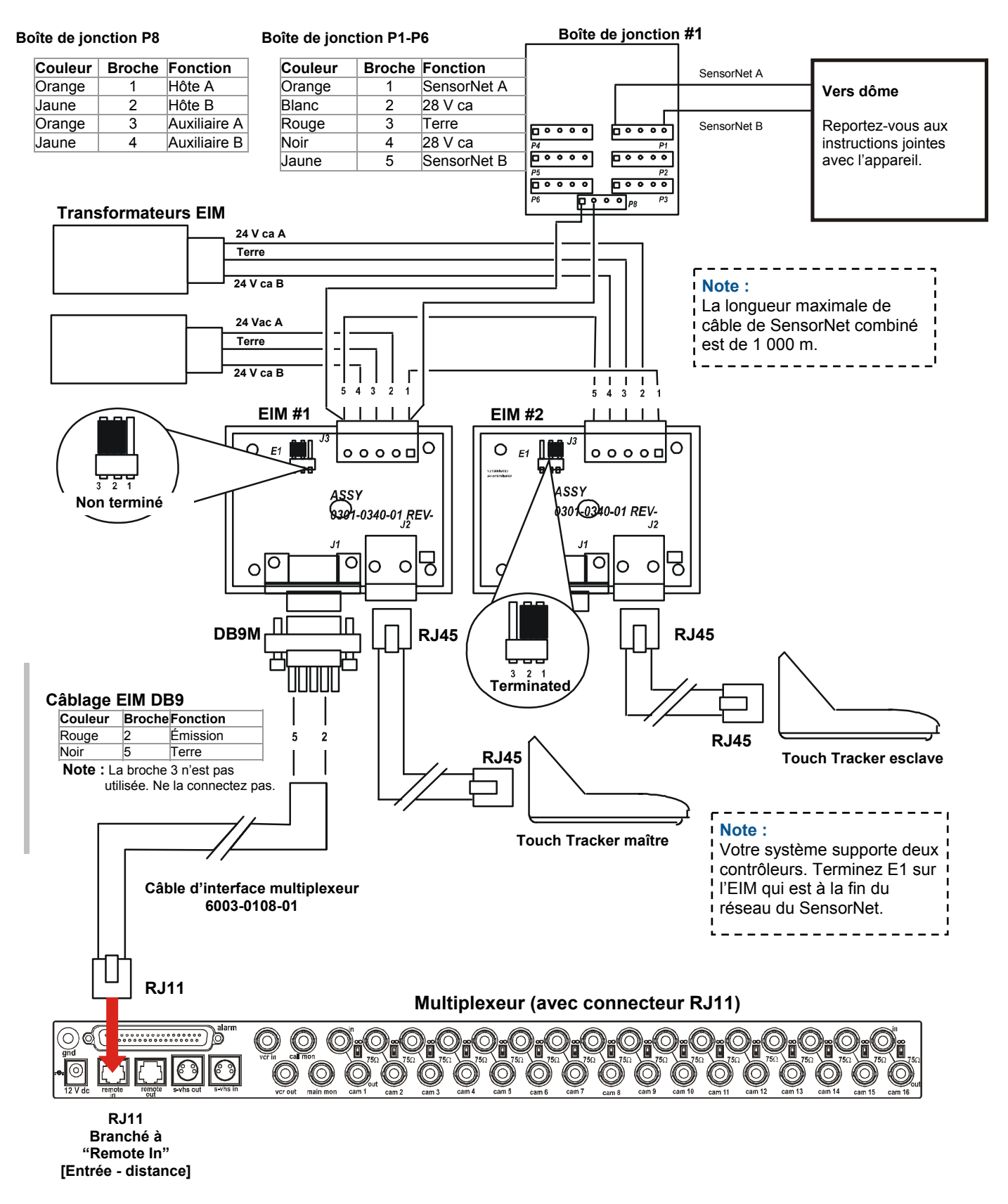

# Installation avec un multiplexeur à connexion RJ11

### Installation avec séparateur Quad à connexion RJ45

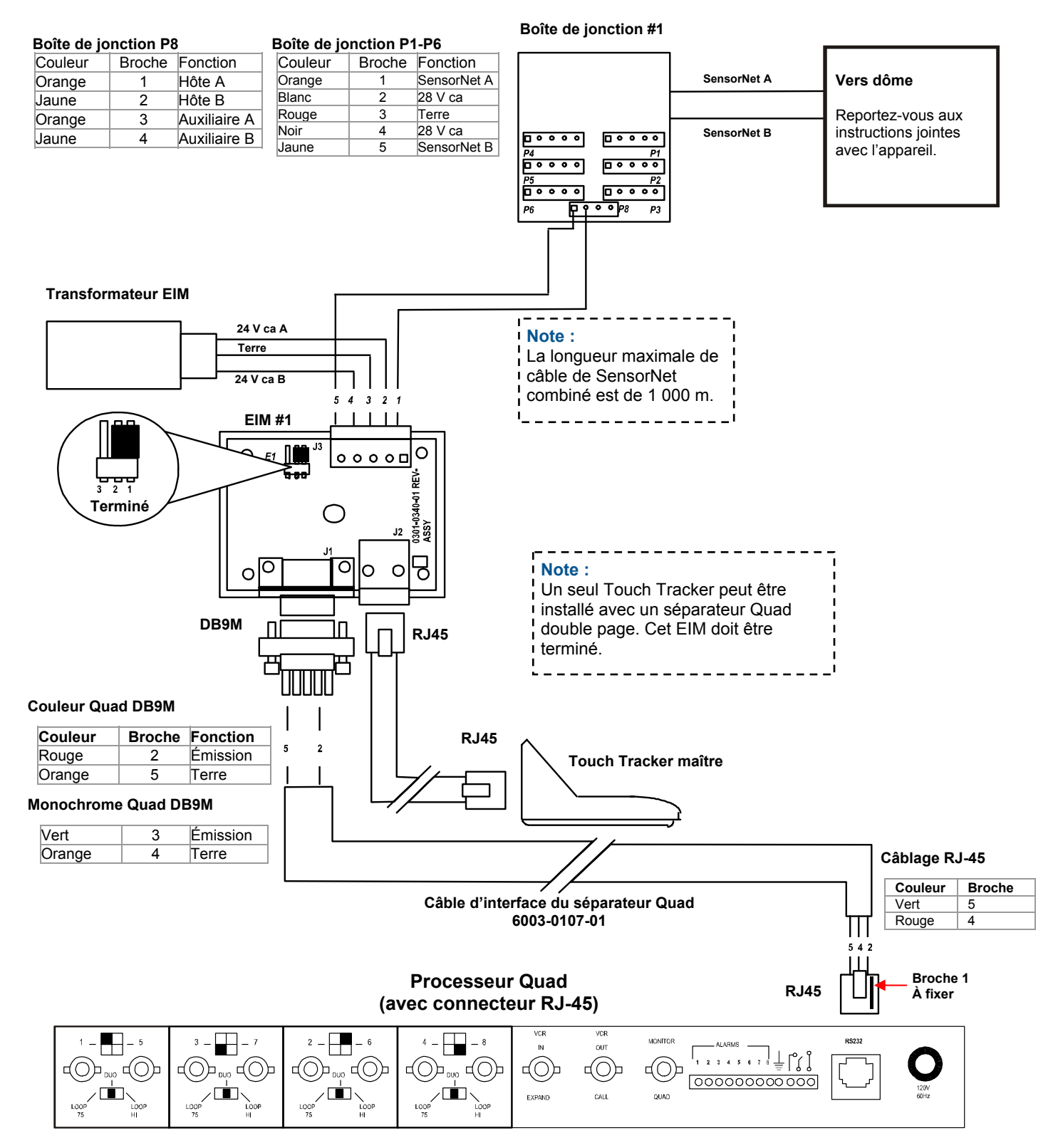

### Installation avec un séparateur Quad RVQX7X

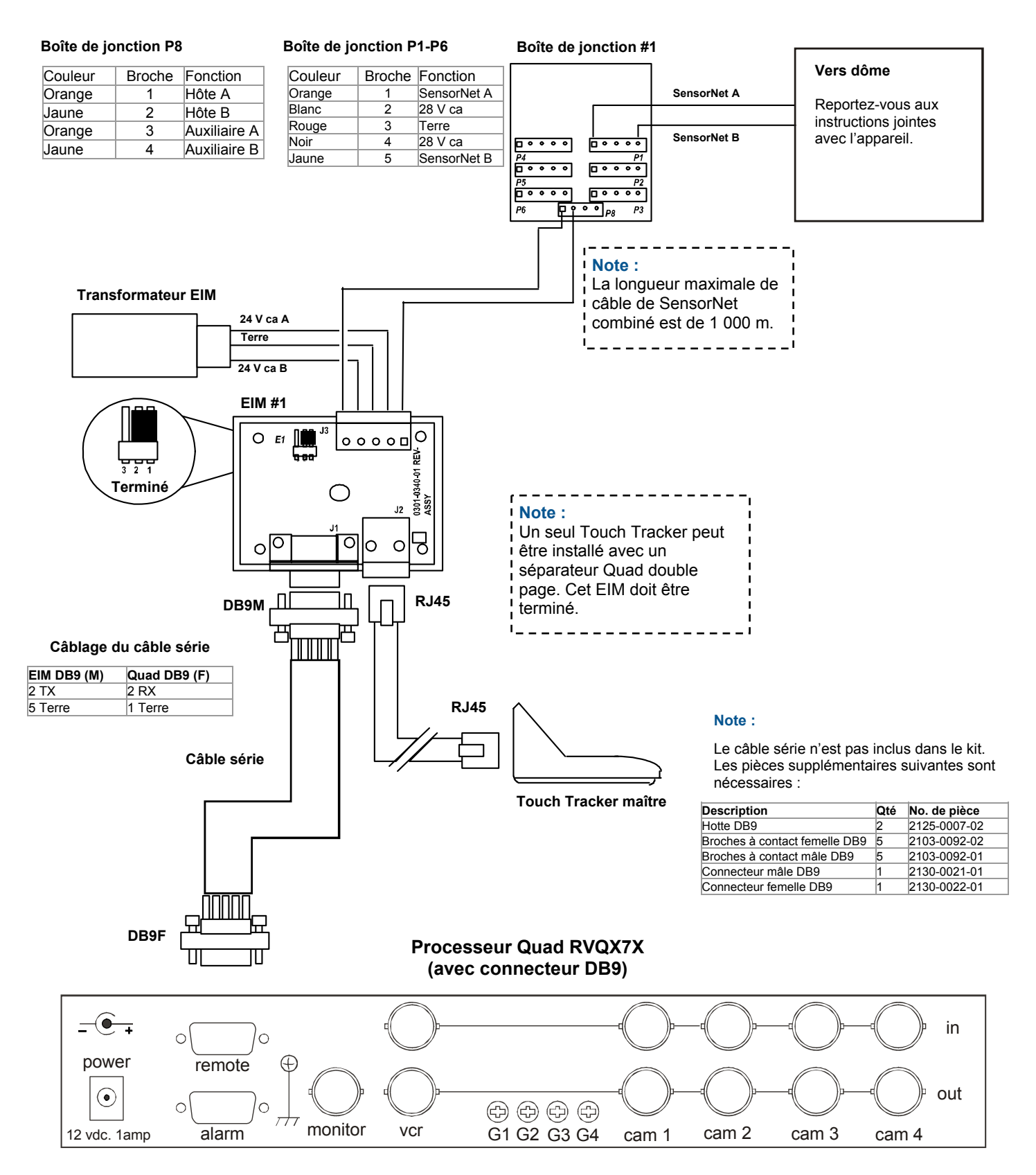

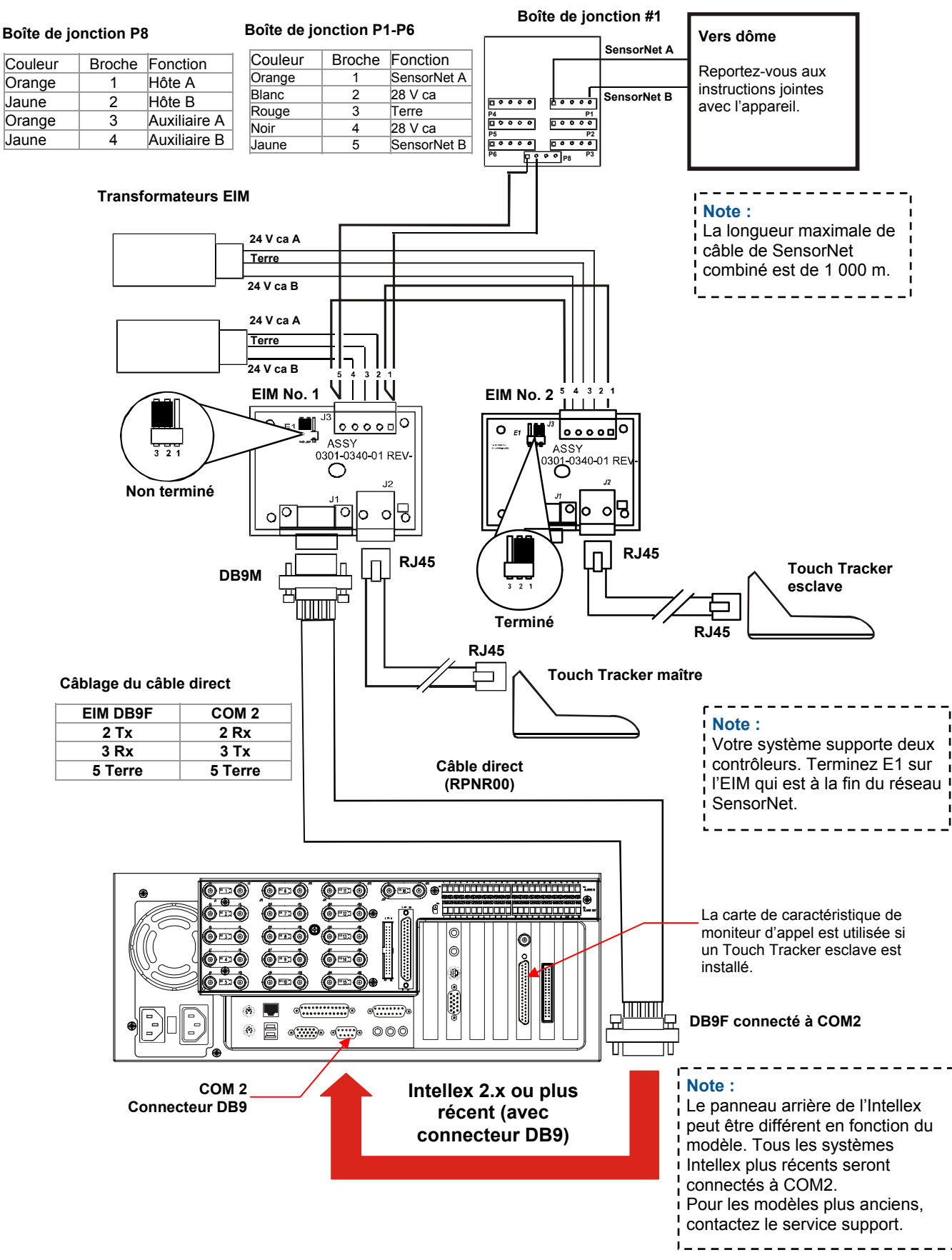

# Installation avec un Intellex 2.x DVMS et plus récent

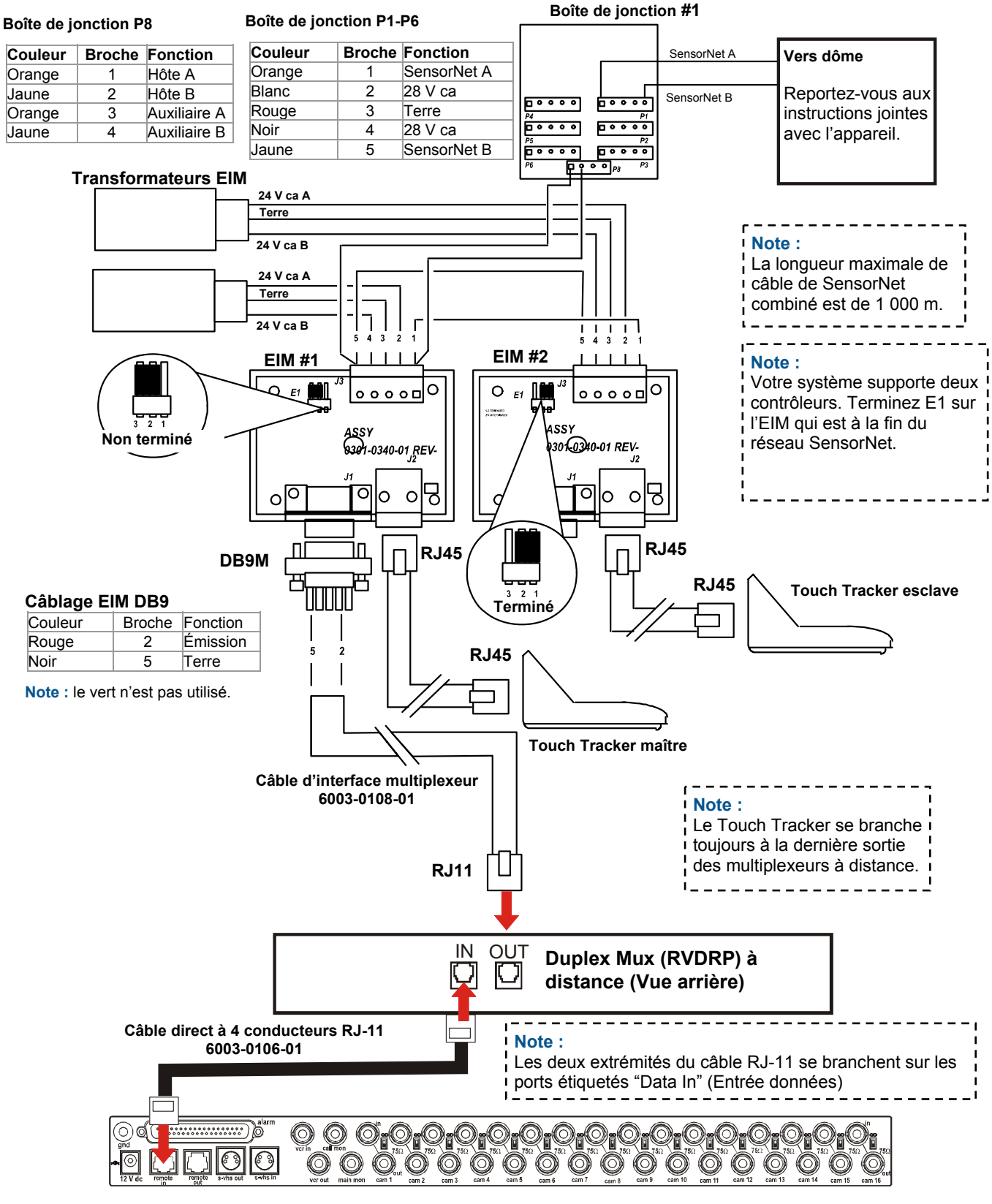

### Installation avec le panneau à distance Duplex RVDRP

Multiplexeur

### Installation avec dômes uniquement (Sans unité externe)

Utilisez ce schéma de câblage lorsque les dômes sont branchés à des moniteurs spéciaux.

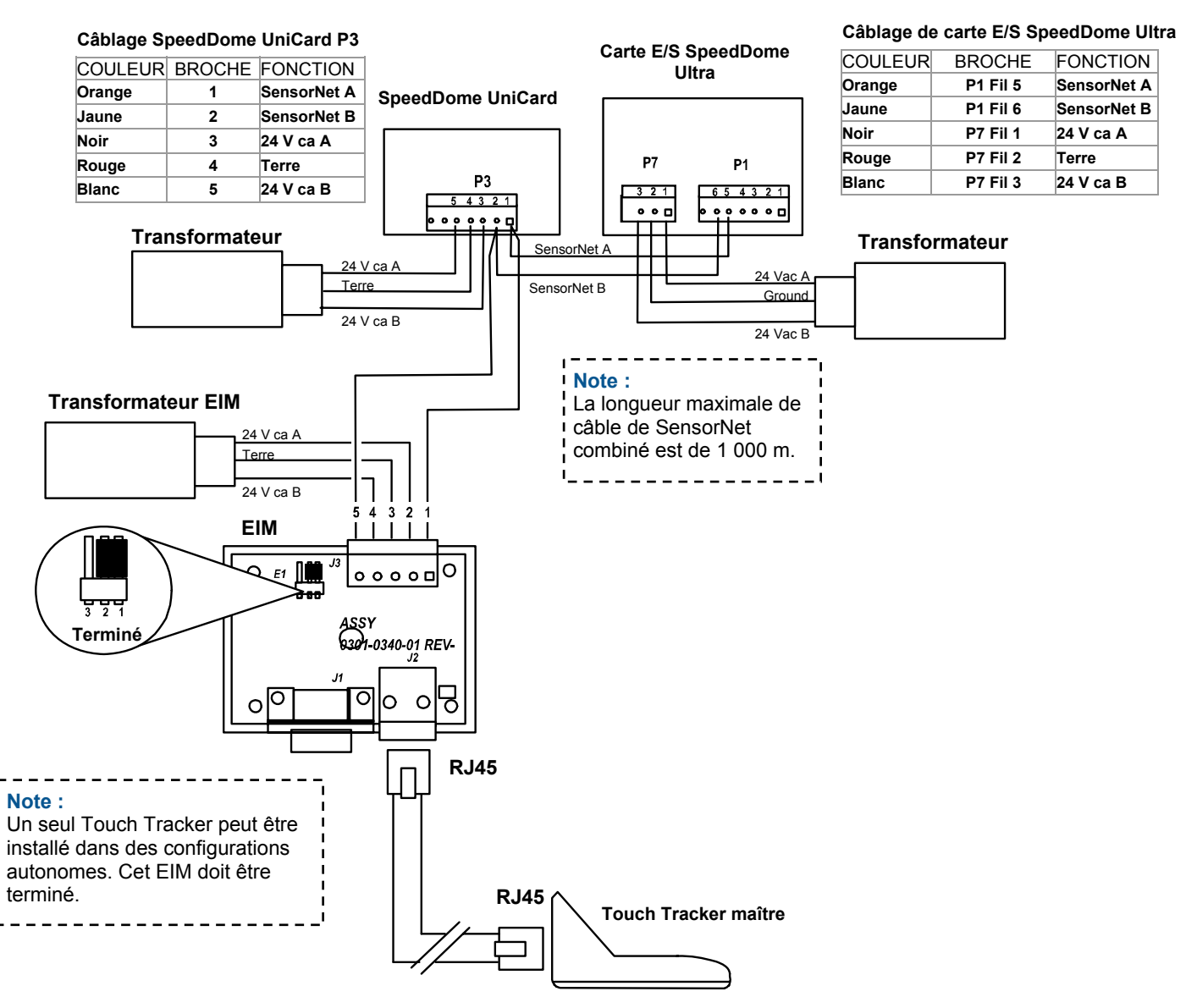

# **Configuration de l'appareil** externe

Utilisez cette procédure pour sélectionner l'appareil externe qui se branche sur le contrôleur à dôme évolué.

- 1. A partir du collecteur maître, appuyez sur **Menu** pour configurer le logiciel pour le système externe. Le manu apparaît sur l'affichage à CL.
- 2. Faites défiler les éléments de menu jusqu'à ce que Config Unites apparaisse sur l'écran d'affichage à CL. Appuyez sur **Zoom** ou **Focus** pour faire la sélection.
- Appuyez sur Next [Suivant] pour faire défiler les appareils disponibles. Reportez-vous au tableau suivant pour déterminer quel appareil vous pouvez choisir.

| Configuration de l'appareil | Utilisé avec                                                                                                    |
|-----------------------------|----------------------------------------------------------------------------------------------------|
| Appareil=Quad<br>=POSEM     | Séparateur Quad avec<br>connexion DB9F-RJ45                                                                            |
| Appareil=Mux 4<br>=POSEM    | Multiplexeur standard 4<br>caméras, séparateur Quad<br>double page, et séparateur<br>Quad (RVQX7X)                     |
| Appareil=Mux 9<br>=POSEM    | Multiplexeur standard 9 voies                                                                                          |
| Appareil=Mux 16<br>=POSEM   | Multiplexeur standard 16 voies et Intellex                                                                             |
| Appareil=Mux 4<br>=Duplex   | Multiplexeur Quest Duplex 4 voies                                                                                      |
| Appareil=Mux 9<br>=Duplex   | Multiplexeur Quest Duplex 9 voies                                                                                      |
| Appareil Mux 16<br>=Duplex  | Multiplexeur Quest Duplex 16 voies.                                                                                    |
| Appareil=Mux 10<br>=Triplex | Multiplexeur Quest Triplex 10 voies                                                                                    |
| Appareil=Mux 16<br>=Triplex | Multiplexeur Quest Triplex 16 voies.                                                                                   |
| PC                          | Réservé pour utilisation future.                                                                                       |
| A distance                  | Utilisez cette option si le Touch<br>Tracker est installé à un<br>emplacement à distance et<br>communique à 1200 baud. |
| Aucun                       | Aucun appareil externe n'est branché.                                                                                  |

4. Lorsque la bonne configuration apparaît sur l'affichage à CL, appuyez sur **Menu**.

Continuez sur **Réglage de l'unité maître et de l'unité esclave**.

# Réglage de l'unité maître et de l'unité esclave

**NOTE :** Les installations avec le séparateur Quad, Intellex 1.x et 2.0, et les installations autonomes supportent uniquement un contrôleur.

Si vous avez deux contrôleurs à dôme évolués installés, un doit être affecté comme le maître et l'autre comme l'esclave. Si vous avez uniquement un contrôleur à dôme évolué installé, il doit être affecté comme le maître.

- 1. Appuyez sur Menu.
- Faites défiler les éléments de menu jusqu'à ce que Basc Maitre/Escl apparaisse sur l'écran d'affichage à CL. Appuyez sur Zoom ou Focus pour faire la sélection.
- Appuyez sur Next pour permuter entre la configuration du contrôleur comme maître ou esclave. Lorsque le choix approprié apparaît sur l'affichage à CL, appuyez sur Menu. Le contrôleur est réinitialisé.

Répétez cette procédure pour chaque contrôleur à dôme évolué.

## Tâches supplémentaires

Les fonctions de maintenance suivantes peuvent être exécutées en utilisant le contrôleur à dôme évolué. Lors de l'utilisation des menus, appuyer sur **Zoom** permet de sélectionner la première ligne de l'affichage à CL, et appuyer sur **Focus** permet de sélectionner la seconde ligne de l'affichage à CL.

# Affichage des informations du système

Cette procédure vous permet d'afficher les informations du système sur le contrôleur à dôme évolué que vous utilisez.

- 1. Appuyez sur Menu.
- 2. Faites défiler les éléments de menu jusqu'à ce que System Info apparaisse sur l'écran d'affichage à CL. Appuyez sur **Zoom** ou **Focus** pour faire la sélection.

Les informations suivantes sur le système sont disponibles :

- Type de l'unité : maître ou esclave
- Valeurs de contrôle par somme ROM (ROM TotContr)
- Informations sur la calibration (l'affichage devrait donner tout à 0)
- Version Flash du code produit
- Version EEPROM du code produit
- 3. Appuyez sur **Next** ou **Previous** [Précédent] pour faire défiler les informations.
- 4. Appuyez sur **Menu** une fois la révision des informations du système terminée.

### Exécution d'un test Ping SensorNet

Cette procédure teste les communications entre le contrôleur à dôme évolué et les autres appareils SensorNet (dômes ou autre contrôleur).

- 1. Appuyez sur Menu.
- 2. Faites défiler les éléments de menu jusqu'à ce que Ping Dome/TTR apparaisse sur l'écran d'affichage à CL. Appuyez sur **Zoom** ou **Focus** pour faire la sélection.
- 3. L'affichage à CL affiche les informations du test (ping) de communication du dôme.

- 4. Appuyez sur **Next** pour afficher les informations du test (ping) de communication du contrôleur.
- 5. prenez note si un de ces tests a échoué. Appuyez sur **Menu** pour quitter.

**Note :** Des dômes hors ligne ou des caméras fixes émettront un bip d'avertissement et ne permettront pas l'utilisation du test Ping.

### Réinitialisation d'un dôme

Cette caractéristique vous permet de réinitialiser un dôme de caméra de la série SpeedDome.

1. Utilisez les touches à chiffre pour choisir le

dôme à réinitialiser et appuyez sur 4\_(Touche de **Caméra**).

- 2. Appuyez sur Menu.
- Faites défiler les éléments de menu jusqu'à ce que Rem Dome apparaisse sur l'écran d'affichage à CL. Appuyez sur Zoom ou Focus pour faire la sélection.

Le contrôleur à dôme évolué envoie une demande au dôme sélectionné pour effectuer un redémarrage. Après un court instant, le contrôleur reprend le mode de commande de caméra.

### Ajustement de la phase V

Utilisez cette procédure pour ajuster la phase verticale des caméras installées avec votre système.

- 1. Appuyez sur Menu.
- Faites défiler les éléments de menu jusqu'à ce que Ajust V-phase apparaisse sur l'écran d'affichage à CL. Appuyez sur Zoom ou Focus pour faire la sélection.
- 3. Appuyez sur **Next** ou **Previous** pour observer la phase V sur l'oscilloscope ou l'oscilloscope Fluke.
- 4. Lorsque le réglage est satisfaisant, appuyez sur **Menu** pour quitter.

**Note :** Des dômes hors ligne ou des caméras fixes émettront un bip d'avertissement et ne permettront pas l'utilisation de l'utilité V-phase.

# **Spécifications**

### **SensorNet**

| Débit binaire                  | 230,4 Kbps                 |
|--------------------------------|----------------------------|
| Couche physique                | Paire torsadée non blindée |
| Protocole de couche de liaison | SDLC                       |
| Protocole d'application        | Breveté                    |
| Nœuds de réseaux               | Contrôleurs,               |
|                                | Dômes SensorNet            |

### Contrôleur à dôme évolué

| Clavier à 31 touches,                                                         |
|-------------------------------------------------------------------------------|
| 4 microcontacts,                                                              |
| 1 bille de commande                                                           |
| Affichage à CL                                                                |
| (2 lignes x 16 caractères)                                                    |
| nandeSensorNet (dômes, contrôleur)<br>RS232 (multiplexeur ou séparateur quad) |
|                                                                               |

### **Données électriques**

| Source de puissance :    | 16–32 V ca à | 50/60 H   |
|--------------------------|--------------|-----------|
| Consommation d'énergie : | 1400 mA      | , 2 A max |

### Données mécaniques

| Hauteur    | 13 cm   |
|------------|---------|
| Largeur    | 19,4 cm |
| Profondeur |         |
| Poids      | 1 kg    |
|            | •       |

### Données environnementales

| Température d'exploitation : | 0°–50°C           |
|------------------------------|-------------------|
| Humidité relative :          | 0%–95%            |
|                              | Sans condensation |
| Température d'entreposage :  | 20°–64°C          |

### Compatibilité du produit

Dômes......Tous les dômes de série SpeedDome Optima et SpeedDome Ultra Boîtes de jonction......Toutes les versions de boîtes de jonction SensorNet intérieures et extérieures Quads.....Tous les quads Sensormatic, Robot et American Dynamics Multiplexeurs.....Modèles Robot/Sensormatic Simplex et Duplex (y compris la série Multivision Pro) Modèles triplex de série Multivision Quest

### **Déclarations**

### Conformité aux règlements

| Émissions FCC: 47 | 7 CFR Article 15, Classe A<br>CE: EN55022 Classe B<br>CE: EN61000-3-2<br>CE: EN61000-3-3<br>AS/NZS 3548, Classe A<br>CISPR22<br>ICES-003 |
|-------------------|----------------------------------------------------------------------------------------------------|
| Immunité          | CE: EN50130-4                                                                                                    |
| Sécurité          | UL: UL1950<br>CUL: CSA 22.2 No. 950<br>IEC950<br>CE: EN60950                                                                             |

**RÉGLEMENTATIONS FCC :** Cet appareil respecte les limites de dispositifs numériques de classe A, en accord avec l'article 15 des règles FCC, lorsqu'ils sont installés et utilisés selon le manuel d'instructions. Ces limites ont été établies pour assurer une protection raisonnable contre toute interférence nuisible lors du fonctionnement dans un environnement commercial. L'utilisation de cet appareil dans une zone résidentielle entraînera probablement des interférences nuisibles aux communications radio, auquel cas l'utilisateur sera dans l'obligation de prendre, à ses propres frais, les mesures nécessaires pour y remédier.

MISE EN GARDE CONTRE TOUTE MODIFICATION DE L'APPAREIL : Toute modification de l'appareil n'ayant pas été approuvée expressément par Sensormatic Electronics Corporation, la partie responsable du respect des règlements de la FCC, pourrait annuler le droit de l'utilisateur d'exploiter l'appareil et pourrait créer une situation dangereuse. Reportez-vous à À propos du contrôleur à dôme évolué ADTT16E à la page 1.

### Autres déclarations

Nous vous remercions d'utiliser les produits American Dynamics. Nos produits sont pris en charge grâce à un réseau mondial important de revendeurs. Le revendeur qui vous a vendu le produit est votre point de contact si vous avez besoin de service ou de soutien. Nos revendeurs sont autorisés et en mesure de vous fournir le meilleur service et soutien à la clientèle possible. Les revendeurs doivent communiquer avec American Dynamics au (800) 507-6268 ou au (561) 912-6259 ou sur le web à www.americandynamics.net.

STIPULATION D'EXONÉRATION DE GARANTIE : Sensormatic Electronics Corporation ne fait aucune représentation ou n'offre aucune garantie quant au contenu de la présente et désavoue spécifiquement tout autre garantie, expresse ou implicite du caractère adéquat pour la commercialisation ou un usage particulier.

**AVIS :** Les informations de ce manuel étaient courantes au moment de la publication. Le fabricant réserve le droit de réviser et d'améliorer ses produits. Par conséquent, toutes les spécifications peuvent être modifiées sans préavis.

AVIS DE LIMITATION DES DROITS : Pour les unités du département de la Défense, toute la documentation et tous les manuels ont été développés avec des fonds privés et aucune partie de cette documentation n'a été développée avec des fonds publics. Les restrictions gouvernant l'utilisation et la divulgation de données techniques portant la mention de cette légende sont énoncées sous la définition des "limitations des droits" au paragraphe (a) (15) de la clause DFARS 252.227.7013. Non publié - droits réservés sous les lois de Copyright des États-Unis.

AVIS DE DROIT D'AUTEUR : American Dynamics, Sensormatic, et SpeedDome sont des marques de commerce ou des marques de commerce déposées de Sensormatic Electronics Corporation. Tout autre nom de produit mentionné par la présente peut être une marque de commerce ou une marque de commerce déposée d'une autre société.

**DROIT D'AUTEUR :** Conformément à la législation sur le droit d'auteur, le contenu de ce manuel ne peut pas être copié, photocopié, reproduit, traduit ou réduit à un format électronique ou lisible par une machine, en tout ou en partie, sans le consentement préalable écrit de Sensormatic Electronics

#### www.americandynamics.net